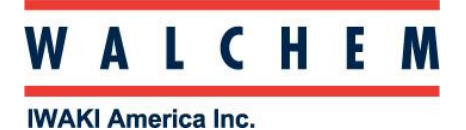

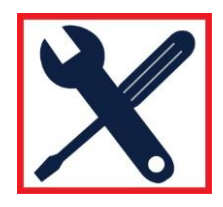

## Programming the WCTW100 for Cooling Tower application

Theses icons appear on the Home screen:

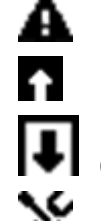

Alarm Menu

Inputs Menu: Direct sensor inputs, digital inputs

Outputs Menu: Relays

Configurations/Settings menu

## **<u>1. Confirm the controller is in HVAC mode.</u>**

Press the key, and then at Global Settings.

Use the down arrow V until you get to **HVAC** Modes.

Press and then V to enable **HVAC** Mode.

## 2. Select and configure sensor type for Contacting Conductivity

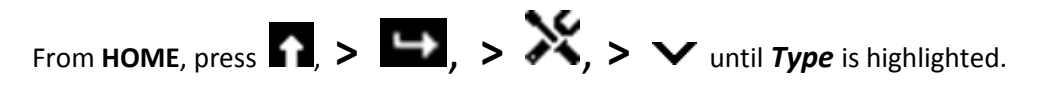

Press and then V until *Contacting Cond* sensor type is highlighted. Press V to accept

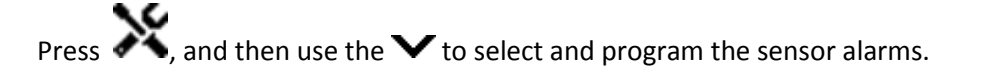

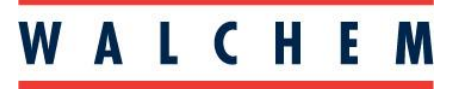

**IWAKI America Inc.** 

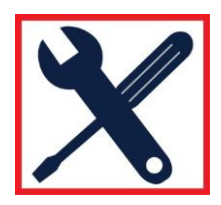

## 3. Select and configure Bleed Relay for On/Off Set Point:

| From HOME Press $\mathbf{F}$ Press $\mathbf{V}$ to select the relay that will be controlling the blow down valve.                                                               |
|----------------------------------------------------------------------------------------------------|
| Press 🗪 > 💥 > 🗸 until you get to the MODE.                                                                                                    |
| At <b>MODE</b> , press then press vuntil you've highlighted <b>On/Off</b> . Then press v to accept.                                                                             |
| Press X.                                                                                                    |
| Highlight HOA Setting, and press $\blacksquare$ . Using the right arrow key, select Auto, and then $\checkmark$ .                                                               |
| 4. Assign the conductivity sensor to the bleed (blow down) relay:                                                                                                    |
| From HOME, press $oldsymbol{\mathbb{F}}$ and then Press $oldsymbol{\mathbb{V}}$ to select desired relay output                                                                  |
| Press 🗪, then press X. Press 🗸 until INPUT is highlighted.                                                                                                    |
| Press and then V until the Conductivity sensor configured in Step 1 is highlighted.                                                                                             |
| Press to accept.                                                                                                    |
| 5. Programming the Inhibitor Feed relay:                                                                                                    |
| From HOME, press $\mathbf{V}$ and then Press $\mathbf{V}$ to select desired relay output.                                                                                       |
| Press , then press . Press V until <b>MODE</b> is highlighted.                                                                                                    |
| Press and then V to choose the Feed mode. Choices include Bleed and Feed, Bleed then Feed, and Flow Timer.                                                                      |
| Highlight the desired <b>Feed</b> mode, press V to accept. Press X. If you choose <b>Bleed and Feed</b> , or <b>Bleed then Feed</b> , press V until <b>Bleed</b> is highlighted |
| Press and $\checkmark$ again to highlight the <b>Bleed</b> relay. Press $\checkmark$ to accept Then press $\land$ .                                                             |
| Highlight HOA Setting, and press $\blacksquare$ . Using the right arrow key, select Auto, and then $\checkmark$ .                                                               |
| Press 🔨 to program your feed settings, interlocks, etc.                                                                                                    |

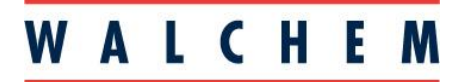

**IWAKI America Inc.** 

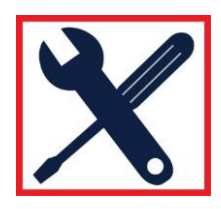

6. Programming Biocide Additions:

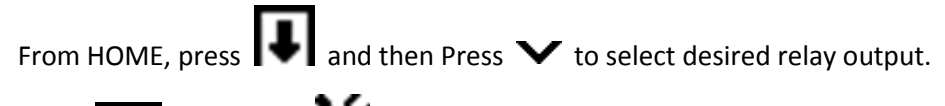

```
Press I, then press X. Press V until MODE is highlighted.
```

Press  $\blacksquare$  and then  $\checkmark$  to choose Biocide Timer.

Press  $\checkmark$ , then  $\checkmark$ . Use the  $\checkmark$  to select and program your biocide events.

In the Biocide Timer relay program you select the time cycle to repeat the biocide feed event.

**Event 1 Repetition**: Select the time cycle to repeat the biocide feed event. Daily, 1 Week, 2 Weeks, or 4 Weeks or None.

An event means that the output is turned on at the same time of day, for the same amount of time, and except for the Daily cycle, on the same day of the week.

**Event 1 Week**: If Event Repetition is Daily or 1 Week, select N/A. For longer cycles, select the week during when the event will occur.

**Event 1 Day**: If the Event Repetition is Daily, select N/A. For longer cycles, select the day of the week during which the event will occur.

**Event 1 Start Time**: Enter the time of day to start the biocide feed event. The event begins with the pre-bleed if applicable, then the chemical feed, then the Bleed Lockout.

**Event 1 Duration**: Enter the amount of time that the biocide chemical pump will be on.

Repeat for up to 10 Events!!